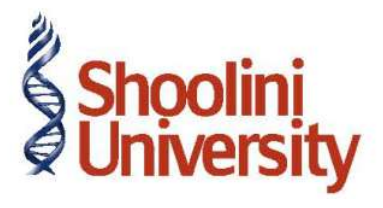

# Course Code – COM (H) 226

Lecture 16

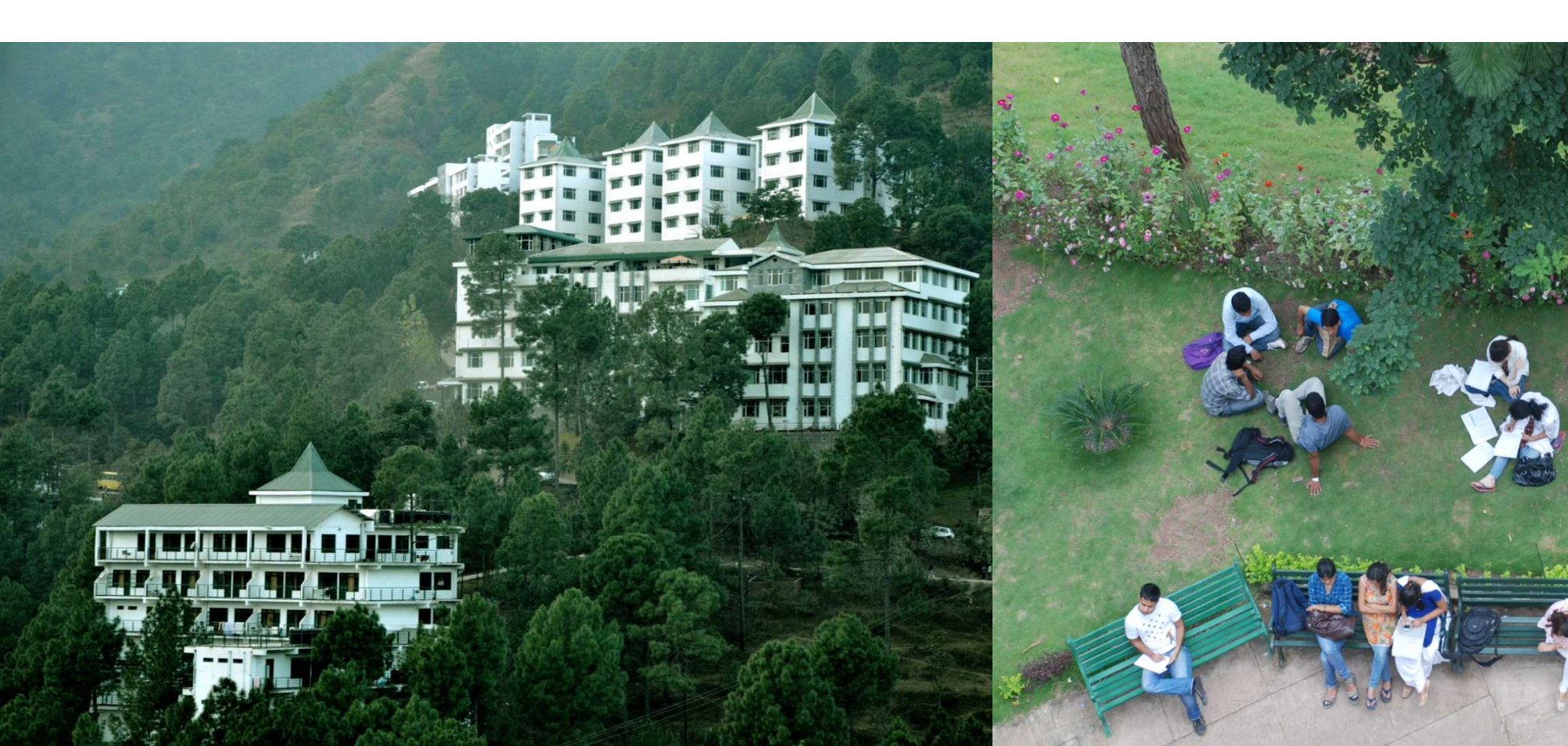

**Crystal Services (P) Ltd.**, is a company engaged in providing multiple services to their clients. The services provided by Crystal Services (P) Ltd., fall within the ambit of tax net and are taxable @ **12.36%**.

**Crystal Services (P) Ltd.**, is a company engaged in providing multiple services to their clients. The services provided by Crystal Services (P) Ltd., fall within the ambit of tax net and are taxable **@ 12.36%**.

#### **Step 1: Create Company**

Go to Gateway of Tally > Alt + F3: Company Info. > Create Company

In the Company Creation Screen,

Specify Crystal Services (P) Ltd., as the Company Name and Address details

Select India in the Statutory Compliance for field

Specify the State, Pin code & Accounts with or without Inventory details

Press Enter to Save

### Step 2: Enable Service Tax

Enable Service Tax feature in F11: Features

Go to Gateway of Tally > F11: Features > Statutory & Taxation

Set Enable Service Tax to Yes Enable Set/Alter Service Tax Details to Yes The Company Service Tax Details sub-form appears as shown

11. Company Service Tax Details screen enter the following details:

2. **Service Tax Registration No.**:In this field, enter the Service Tax Registration Number of the company allotted by the department. (before the circular No. 35/3/2001-ST dated 27-08-2001)

3. Date of Registration: Specify the Date of Service Tax registration of the company. e.g. 15-03 2002

**4. Type of Organisation**: In this field, select the appropriate organisation type from the **List of Organisations.** e.g. **Registered Private Ltd. Company** 

5. Enable Service Tax Round Off: By default, this option will be set to Yes. If this option is Yes, Service Tax will get Rounded off to nearest Rupee and such round off will happen for each Tax head. Set this option to **NO** if rounding off is not necessary.

6. Assessee Code: In this field, enter the Service Tax Assessee Code of the company. e.g. ASDCE1588PST001.

7. Premises Code No.: In this field, enter company's Premises code allotted by Department.e.g. SC0500012

8. Press Enter to Save.

# Thank You